## Pogled zalog na izdanem računu

Zadnja sprememba 27/06/2025 1:34 pm CEST

Pri dodajanju artikla na izdanem račun v primeru izbrane nastavitve Razbremenitev zalog neposredno z računom, program prikaže stanje zaloge.

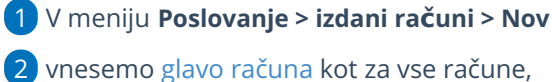

**3** program prikaže zalogo na dva načina:

• v polju Artikel vpišemo znak # (lojtro), program prikaže seznam

artiklov, ki so na zalogi.

| ikladišče: * | Skladišče | ж ~     | + / |          |    |                 |
|--------------|-----------|---------|-----|----------|----|-----------------|
| Artikel: *   | #         | ~       | +   |          |    |                 |
|              | Sifra     | Naziv   |     | Količina | ME | Stopnja DDV     |
|              | 1550      | artikel |     | 19,00    |    | Splošna stopnja |

 vpišemo artikel in program prikaže količino zaloge na vrstici v oklepaju.

| Skladišče: * | Skladišče           | ж | $\sim$ | + | 6 |
|--------------|---------------------|---|--------|---|---|
| Artikel: *   | 1550 - artikel (19) | × | $\sim$ | + | 6 |